# 国スポ選手とキッズコンバインドチャレンジ

# 参加申込みの手順

#### 1 参加申込手順

- (1)下記「参加申込用 URL 及び二次元バーコード」から「Google form」へアクセス。
- (2) 内容に必要事項を入力
  - ①参加者氏名(漢字):参加される<u>お子様の氏名</u>を入力する。
  - ②参加者氏名(ふりがな):参加される<u>お子様の氏名</u>を全角ひらがなで入力する。
  - ③性別:参加される<u>お子様の性別</u>を選択する。(自由回答)
  - ④学年:参加されるお子様の学年を選択する。
  - ⑤学校名:参加される<u>お子様の学校名</u>を入力する。(〇〇市立〇〇小学校 など)
  - ⑥生年月日:参加される<u>お子様の生年月日</u>をカレンダーより選択する。
  - ⑦電話番号:当日及び事前に連絡がつく携帯電話番号を入力する。なお、ハイフンは不要です。
  - ⑧メールアドレス:担当者から発信される情報を速やかに受け取ることができるメールアドレスを 入力する。
- (3) 必要事項を入力後、「送信」を押す。
- (4)回答を記録しました。という画面になれば送信完了。
- (5) 複数申し込む場合は「別の回答を送信」を選択し、再度(2)からの手順に従う。

## 2 国スポ選手とキッズコンバインドチャレンジ参加申込用 URL

#### 〇参加申込用 URL

| ①1~2年生用 | https://forms.gle/6ReNgo5qQCag3D3E6 |
|---------|-------------------------------------|
| ②3~4年生用 | https://forms.gle/YV1dSqz2iHTWWbut7 |
| ③5~6年生用 | https://forms.gle/mHochf5ZqpnxLDUY8 |

### 〇参加申込二次元バーコード

①1~2年生用

23~4年生用

③5~6年生用

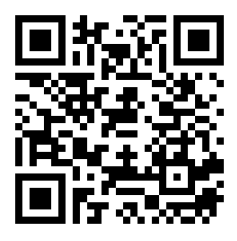

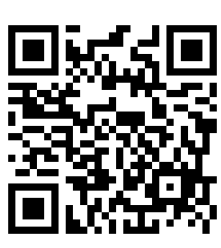

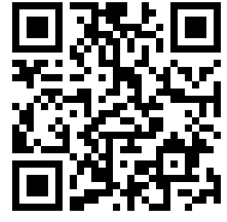

3 その他

○参加申込に関するお問い合わせ先:栃木陸上競技協会 HP 内<u>お問い合わせフォーム</u>

(<u>https://www.jaaftochigi.jp/about/posts/</u>)